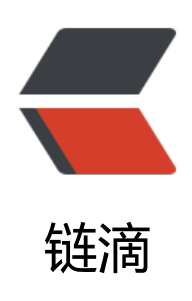

# IntelliJ IDEA 2021.3.2 永久破解激活教程 (可自定义有效期,亲测有效)

- 作者: JavaFish
- 原文链接: https://ld246.com/article/1648030597717
- 来源网站: 链滴
- 许可协议: 署名-相同方式共享 4.0 国际 (CC BY-SA 4.0)

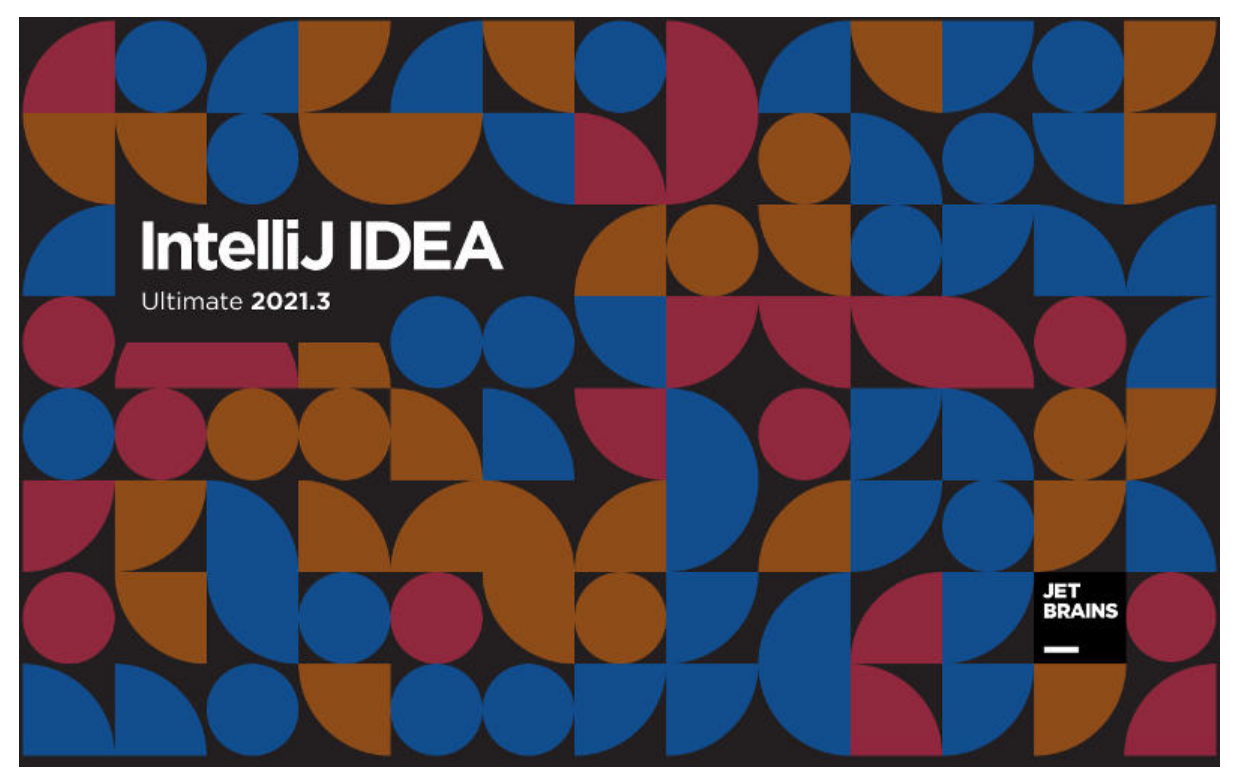

免责声明:本教程所有资源均来源于网络;仅用于学习交流,请勿用于任何商业行为;如需要,请使 正版授权;侵权联删。

时隔一年多时间,Z大终于又更新了新的激活方式【**ja-netfilter**】;因为Z大的方式简单、高效、方,曾经一度,市面上几乎绝大部分同行都是使用的Z大开发的插件;突然的停更,使得新的版本慢慢 法使用了,历史版本依旧可以享受Z大带来的福利;

这次Z大的卷土重来,给我们带来了一款新的神器;不仅延续了简单、高效、方便老作风,这次甚至可以**自定义激活时间**;

本教程适用于最新版本的2021.3.x 的版本

## 激活效果

如下如所示,可以根据需要,自行设置任意有效期;

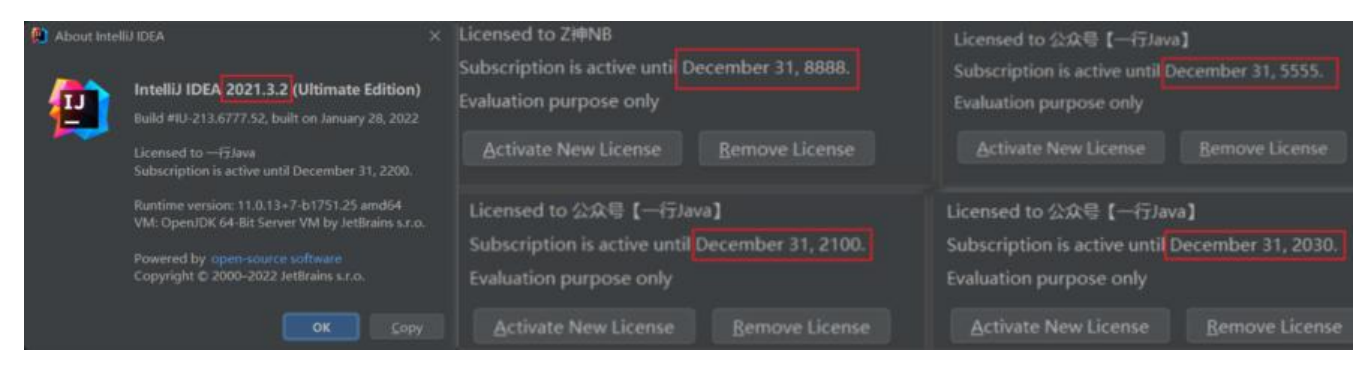

# 注意事项

1. 本教程适用于 JetBrains 全系列产品,包括 IDEA、Pycharm、WebStorm、PhpStorm、AppCo e 等

2. 本教程支持最新版IDEA 2021.3.1;同样适用于 2018、2019、2020、2021 等其他各版本

3. 本教程适用于 Windows/Mac/Linux,本文通过windows进行操作演示,其他系统类似;

## 软件下载

官方下载地址

IDEA : jetbrains.com/idea/download/other.html

WebStorm : jetbrains.com/webstorm/download/other.html

Pycharm : jetbrains.com/pycharm/download/other.html

其他软件,可访问官网【jetbrains.com】查找并下载

选择对应版本下载

| Version 2021.3           | 2021.3.2         |                                       |
|--------------------------|------------------|---------------------------------------|
| Intellij IDEA Ultimate   |                  | Intellij IDEA Community Edition       |
| 2021.3.2 - Linux (tar.gz | )                | 2021.3.2 - Linux (tar.gz)             |
| 2021.3.2 - Linux witho   | ut JBR (tar.gz)  | 2021.3.2 - Linux without JBR (tar.gz) |
| 2021.3.2 - Windows (e    | xe)              | 2021.3.2 - Sources Archive (zip)      |
| 2021.3.2 - Windows Zl    | P Archive (zip)  | 2021.3.2 - Windows (exe)              |
| 2021.3.2 - macOS (dm     | a)               | 2021.3.2 - Windows ZIP Archive (zip)  |
| 2021.3.2 - macOS App     | le Silicon (dmg) | 2021.3.2 - macOS (dmg)                |
|                          |                  | 2021.3.2 - macOS Apple Silicon (dmg)  |

#### 安装

按着引导一步步操作即可,没有特别需要注意的地方;

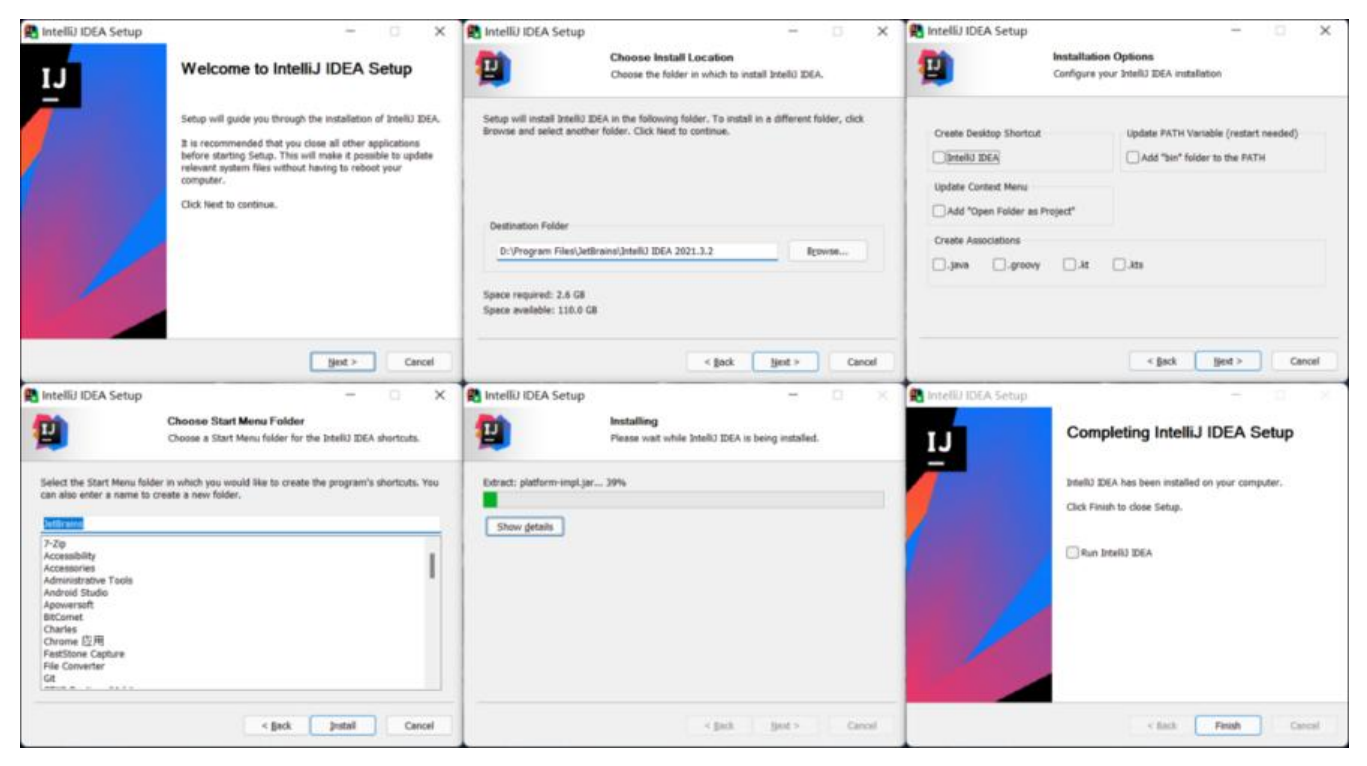

# 插件下载

扫码关注下方公众号(JavaFish),后台回复关键词【666】即可免费获取

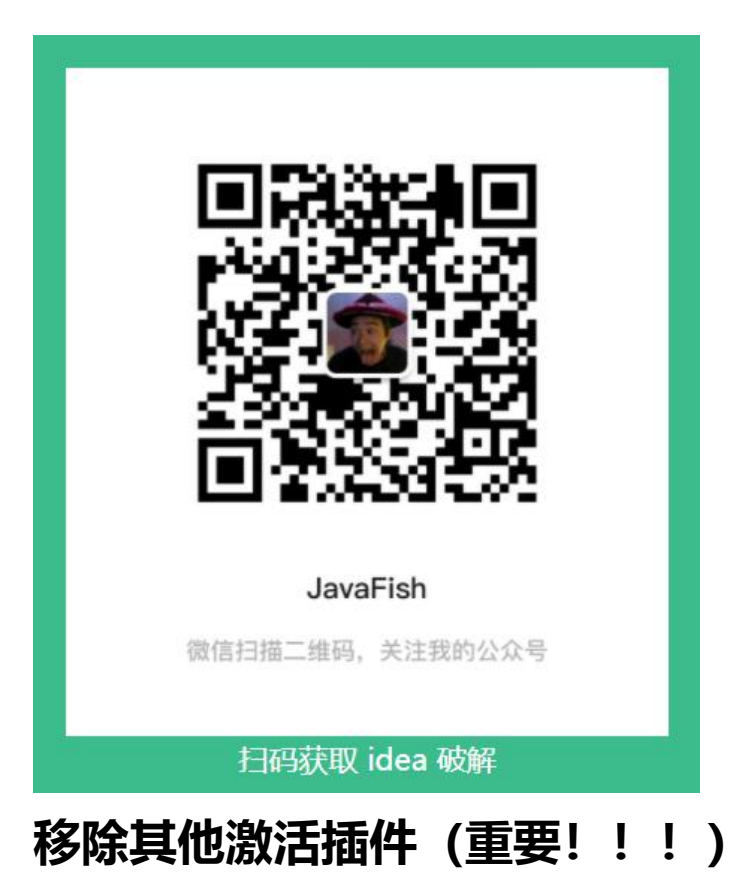

如果你是新安装的版本,可忽略此步骤

如之前使用过其他插件,请注释掉,否则配置后可能导致IDEA无法启动,请务必注意

## 能正常进入IDEA的移除

请按下图方式,打开idea配置页面,查看是否存在**其他激活插件配置项** ,如果存在,**使用#注释掉并 启** 

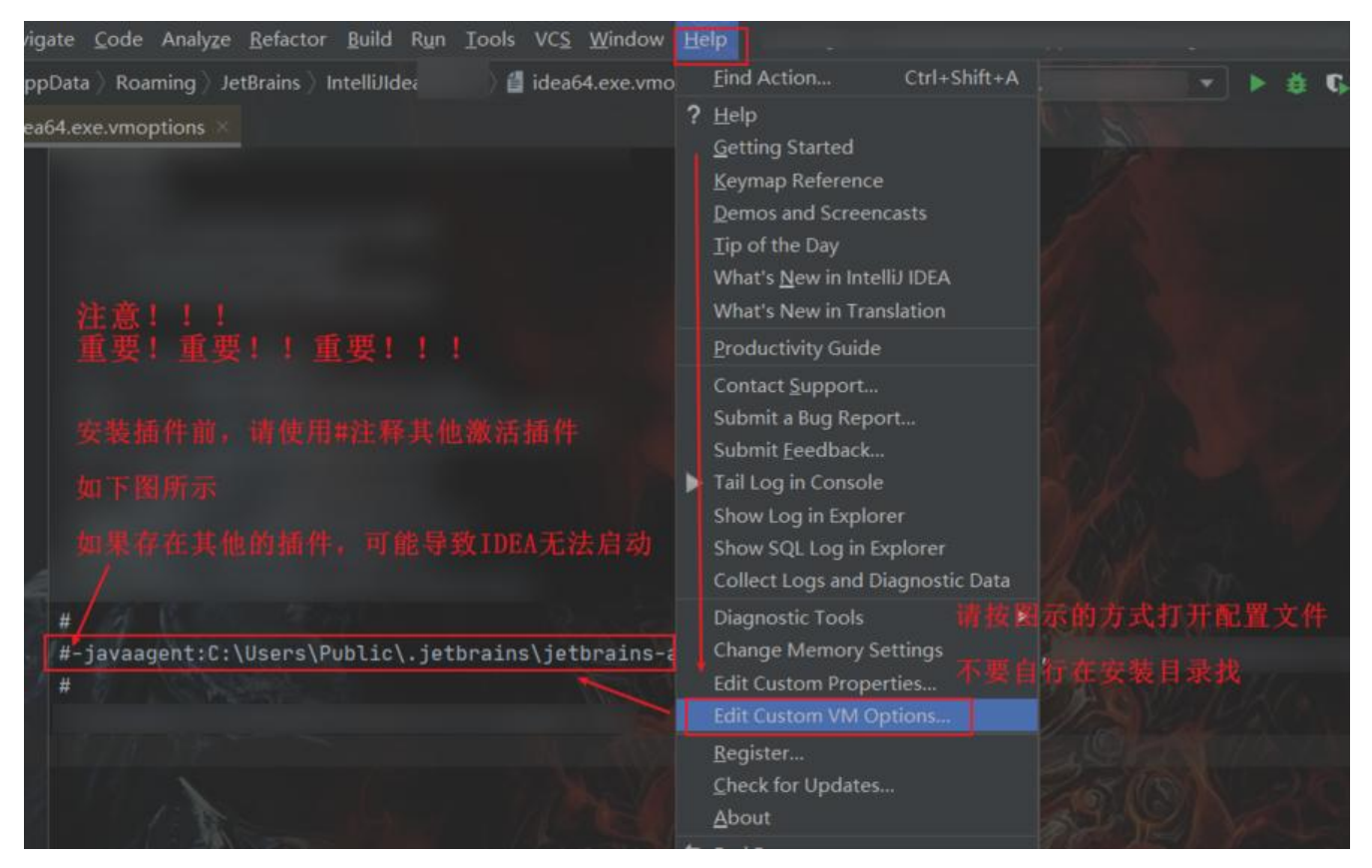

#### 不能正常进入IDEA的移除

在系统目录中找到对应版本的配置文件,纠正错误点即可正常打开 如下是windows的路径,其他系统类似:

| 名称 .                   | 修改日期             | 类型           | 大小    |
|------------------------|------------------|--------------|-------|
| erminal                | 2021/12/2 8:59   | 文件夹          |       |
| workspace              | 2021/12/30 15:19 | 文件夹          |       |
| bundled_plugins.txt    | 2021/12/2 9:00   | 文本文档         | 6 KB  |
| ] c.kdbx               | 2021/10/20 15:55 | KDBX 文件      | 2 KB  |
| ີ່] c.pwd              | 2220/10/12 10:53 | PWD文件        | 2 KB  |
| disabled_plugins.txt   | 2021/12/2 8:59   | 文本文档         | 1 KB  |
| disabled_update.txt    | 2020/9/9 17:59   | 文本文档         | 0 KB  |
| ] idea.key             | 2021/12/30 9:03  | KEY 文件       | 19 KB |
| idea64.exe.vmoptions   | 2021/12/30 0:22  | VMOPTIONS 文件 | 1 KB  |
| ] plugin_PCWMP.license | 2021/12/2 9:00   | LICENSE 文件   | 19 KB |
| plugin PIEDIS.license  | 2021/6/21 10:09  | LICENSE 文件   | 5 KB  |

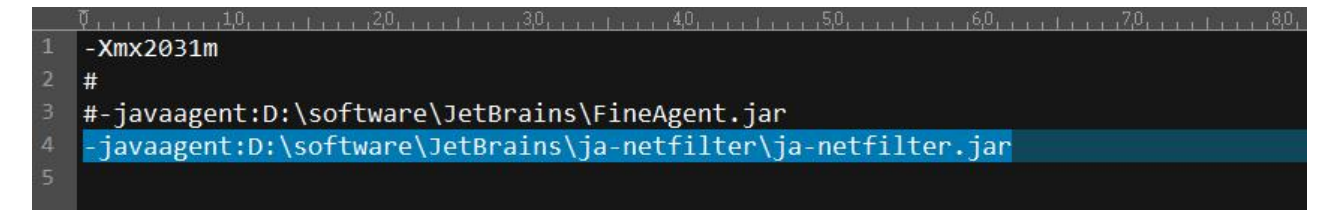

# 启动软件

## 登录并进入IDEA

#### • 注册账号

从2021.2.3版本之后IDEA需要登录账号才能进入试用;如果没有账号的朋友可以点击下方的按钮,注 并登录;

| b h - Bing    | 🗶 🔮 JetBrains Account                                                | × + Dicense Activation                                | - 0 x                                             |
|---------------|----------------------------------------------------------------------|-------------------------------------------------------|---------------------------------------------------|
| C 01          | https://account.jetbrains.com/oauth2/signin?logir                    | challenge=dce5b535                                    | ntellü IDEA O Start trial Buy license #           |
| JET<br>BRAINS |                                                                      | Plugins Code With Me Activate to enable Log in to 2   | 登录JetBrains账号<br>2021.2.3版本之后参集登录<br>点击没反应请看      |
| Username      | 没有用户的先注册<br>Sign In Create Account<br>用户名                            | Waiting fo     有朋友反馈说: windows 11 + 默认Goo     有朋友人会会。 | or login in browser_ Troubles?<br>gle浏览器 点击无法打开网页 |
| Password      | 密码<br>Sign In Forgot password?                                       | 如遇到!可以尝试特默认浏览器换成Ed;                                   | ge再尝试<br>。<br>*********************************** |
| Password      | 密码<br>Sign In Forgot password?                                       | 如遇到!可以尝试将默认浏览器换成Ed                                    | ge再尝试<br>R <sup>2</sup> Bablese                   |
| Password      | 密码<br>Sign In Forgot password?<br>Or sign in with:                   | 如遇到!可以尝试将默认浏览器换成Edg                                   | ge                                                |
| Password      | 密码<br>Sign In Forgot password?<br>Or sign in with:<br>G Google ① \ 2 | 如遇到!可以尝试将默认初见器换成Edg                                   | ge                                                |

| ● 登录并进入试用 | License Activation |               |
|-----------|--------------------|---------------|
|           | Activate           | O Activate In |

| Activate                                      | Activate IntelliJ IDEA     Start trial                                                                                                    | Buy li |
|-----------------------------------------------|----------------------------------------------------------------------------------------------------|--------|
| Plugins<br>Code With Me<br>Activate to enable | <ul> <li>Send me tips to learn IntelliJ IDEA faster</li> <li>Tell me about new product features as they come out</li> <li>By subscribing to these newsletters, you agree to the privacy policy</li> </ul> |        |
| ÷                                             | There are no valid licenses associated with the account                                                                                                    |        |

\_

#### ● 创建项目

首次使用的朋友,进入工具之后,是会弹出一个创建项目的入口,选择new project随意创建一个项,进入工作窗口

#### 已过试用期,无法启动

当试用期30天已过,无法正常进入,可使用资料包中的临时正版激活码进入

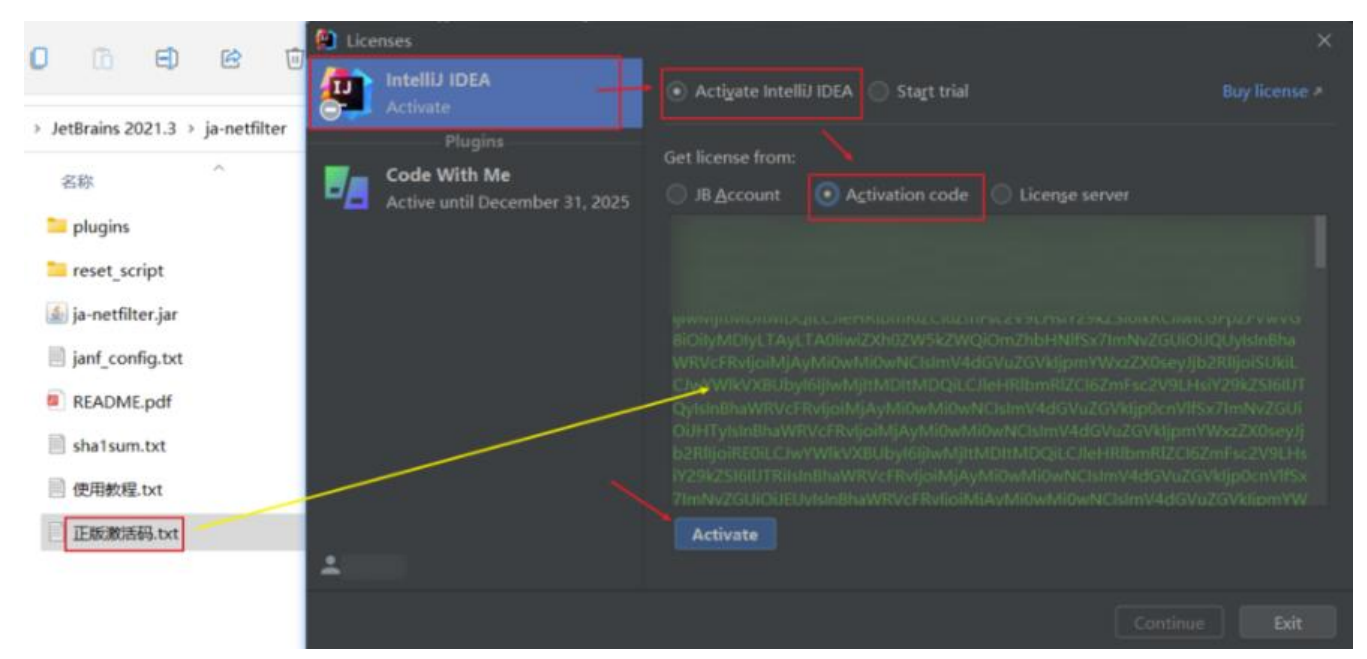

#### **激活码无效错误** 解决办法

如果出现"key is invalid"的报错,请检查以下两个注意点:

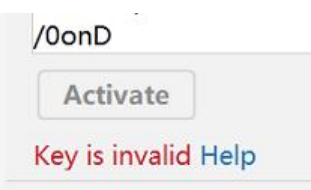

- 是否下载了正确的激活码,IDEA、Pycharm等要对应
- 其他激活插件未移除也会导致激活码失效,移除方式见前一个步骤

# 激活

#### 安装插件

● 第一步, 下载并保存插件

将下载完的插件包保存在一个没有中文的路径并解压, 解压后的**每个文件都重要, 所以不要随意移动** 何文件;

| 2称                 | N                            | dns.conf               | 迷刑                  | +1    |
|--------------------|------------------------------|------------------------|---------------------|-------|
| config             |                              | mymap.conf native.conf | 文件夹                 |       |
| plugins            | 🌆 dns.jar                    | power.conf             | 文件夹                 |       |
| 🖢 ja-netfilter.jar | 🔪 hideme.jar                 | url.conf               | Executable Jar File | 45 KB |
| README.pdf         | mymap.jar<br>الله native.jar | 每个文件都很重要               | WPS PDF 文档          | 55 KB |
| readme.txt         | 🛃 power.jar                  | 不要移动、删除任               | 文本文档                | 1 KB  |
| sha1sum.txt        | 🔬 url.jar                    | 何文件                    | 文本文档                | 1 KB  |

• 第二步, 添加插件配置

打开配置文件 idea64.exe.vmoptions;操作步骤见下图 请根据自己的实际存放的路径配置,比如我放在下图的位置,即可添加如下配置项 请务必确保路径无误且jar包名称正确,否则可能导致IDEA无法正常启动

#### -javaagent:D:\ja-netfilter-v2.2.2\ja-netfilter.jar

注意,不**支持拖拽配安装,需要手动添加配置记录**;配置好之后,不**要删除!不要删除!!不要删除** !!

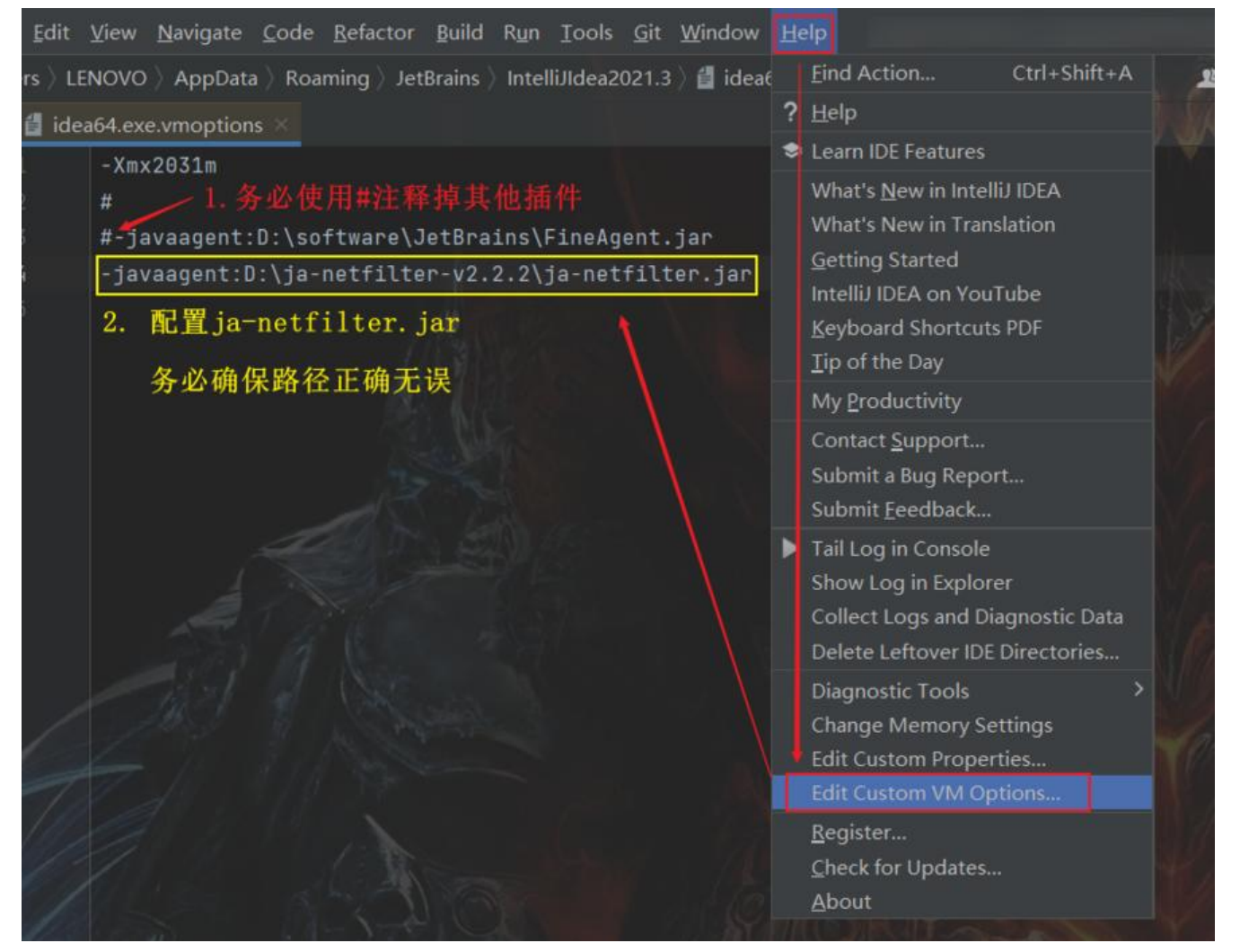

各个系统, idea64.exe.vmoptions的目录路径分别如下, 如果配置后无效, 可自行到以下路径再次 认一下:

• Windows

C:\Users\用户名\AppData\Roaming\JetBrains\IntelliJIdea2021.3\idea64.exe.vmoptions

注:AppData**目录为隐藏目录,需要手动输入**;用户名部分,每个人都不一样,请根据个人实际情选择

• Linux

/home/用户名/.config/JetBrains/IntelliJIdea2021.3/idea64.exe.vmoptions

MacOS

/Library/Application Support/JetBrains/IntelliJIdea2021.3/idea64.exe.vmoptions

#### • 重启软件

不需要其他任何操作,重启即可激活成功

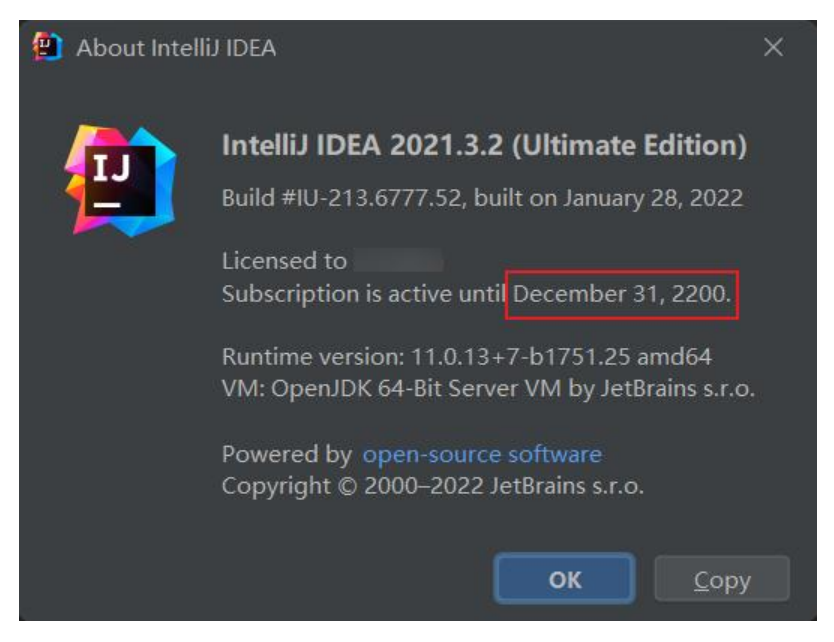

# 自定义有效期

该插件是支持自定义有效期的,可修改目录中的配置文件

| 名称                 | 修改日期        | 类型                  | 大小    |
|--------------------|-------------|---------------------|-------|
| 🚞 config           | Balance     | 文件夹                 |       |
| 📁 plugins          | ans.conf    | 文件夹                 |       |
| 🃓 ja-netfilter.jar | mymap.conf  | Executable Jar File | 45 KB |
| README.pdf 修改此文件   | native.conf | WPS PDF 文档          | 55 KB |
| readme.txt         | power.conf  | 文本文档                | 1 KB  |
| sha1sum.txt        | url.conf    | 文本文档                | 1 KB  |

[MyMap]

其中 paidUpTo就是有效期时间,可以根据自己的需要填写即可

不要贪婪! 配置一个相对合理的时间, 到点之后, 在修改即可!

## 配置后IDEA无法打开解决方法

部分朋友反馈,配置后无法打开IDEA的问题,其实前面教程中有重点强调,归根究底还是不够仔细造的;无法打开的原因主要是以下两点:

- 没有注释其他插件, 直接配置, 导致冲突的
- jar配置错误;
  - 路径错误; 如路径斜杠反了等
  - jar包名称错误;如少了 .jar后缀、jar名称写错等
  - 插件配置缺少 -javaagent:前缀
  - 路径尽量保证不要出现 中文、空格等

无法打开的解决方法:

在系统目录(**C盘目录,不是安装目录**)中找到**对应版本**的配置文件,**纠正插件路径**或**删除插件配置**,即可正常打开,如下是windows的路径,其他系统类似:

C:\Users\用户名\AppData\Roaming\JetBrains\IntelliJIdea2021.3\idea64.exe.vmoptions

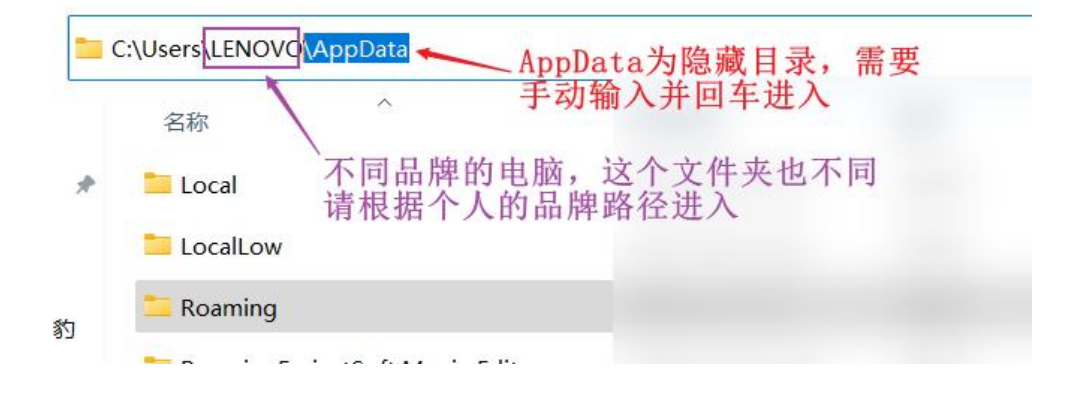

| 名称 .                    | 修改日期             | 类型           | 大小                                     |
|-------------------------|------------------|--------------|----------------------------------------|
| erminal                 | 2021/12/2 8:59   | 文件夹          |                                        |
| workspace               | 2021/12/30 15:19 | 文件夹          |                                        |
| bundled_plugins.txt     | 2021/12/2 9:00   | 文本文档         | 6 KB                                   |
| c.kdbx                  | 2021/10/20 15:55 | KDBX 文件      | 2 KB                                   |
| ີງ c.pwd                | 2920/10/12 10:53 | PWD文件        | 2 KB                                   |
| disabled_plugins.txt    | 2021/12/2 8:59   | 文本文档         | 1 KB                                   |
| disabled_update.txt     | 2020/9/9 17:59   | 文本文档         | 0 KB                                   |
| ] idea.key              | 2021/12/30 9:03  | KEV 文件       | 19 KB                                  |
| idea64.exe.vmoptions    | 2021/12/30 0:22  | VMOPTIONS 文件 | 1 KB                                   |
| ] plugin_PCWMP.license  | 2021/12/2 9:00   | LICENSE 文件   | 19 KB                                  |
| ] plugin_PIEDIS.license | 2021/6/21 10:09  | LICENSE 文件   | 5 KB                                   |
| Xmx2031m                |                  |              | ,6,0, , , , , , , , , , , , 7,0, , , , |
|                         |                  |              |                                        |

实在不知道如何配置,可选择重装,或者安装其他版本,IDEA是支持多版本同时存在的

#### 其他系统默认路径

• Linux

/home/用户名/.config/JetBrains/IntelliJIdea2021.3/idea64.exe.vmoptions

• MacOS

/Library/Application Support/JetBrains/IntelliJIdea2021.3/idea64.exe.vmoptions

# 其他常见问题

- 1. 一直弹需要输入激活码的框
  - 可能原因一: 其他插件没有正常移除, 请按前面的步骤, 移除
  - 可能原因二: 账号原因, 可尝试重新注册一个新的账号
  - 可能原因三: 正版激活码问题; 激活码每天早上会更新, 可考虑隔天重试
- 2. 安装插件出现下图错误

解决方案:请在idea64.exe.vmoptions配置文件中手动配置ja-netfilter.jar

Fail to load plugin descriptor from file ja-netfilter.jar

OK

- 3. 试用期已过,无法打开软件
- 解决方式一:使用资料包中临时激活码激活
- 解决方式二: 重装工具
- 解决方式三:运行资料包目录 reset\_script中的脚本,再启动
- 4. IDEA点击登录报错
- 有几位朋友反馈, window11 + 默认google浏览器点击按钮无法跳转
- 解决方案:可以将默认浏览器换成Edge浏览器即可解决(已经有多位群友帮助验证了) 🚇 Licenses

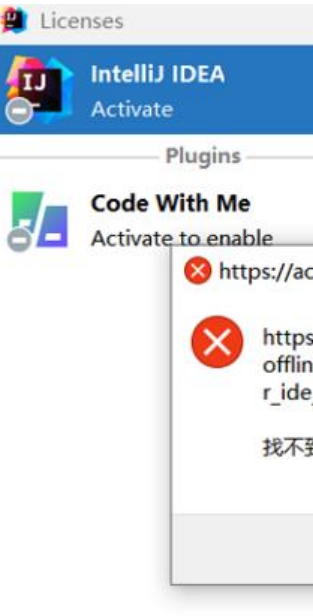

5. 激活码无效

如出现以下错误或者激活码无效,请确保已经移除了其他激活插件,移除方式见文中教程

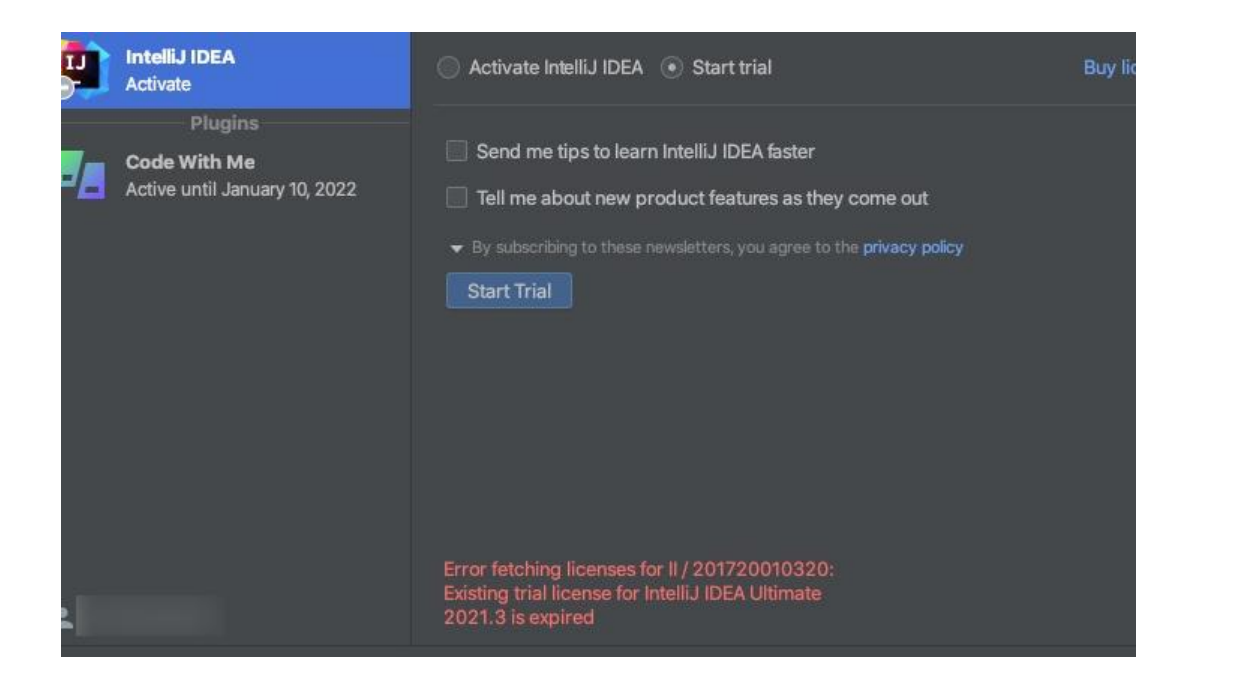

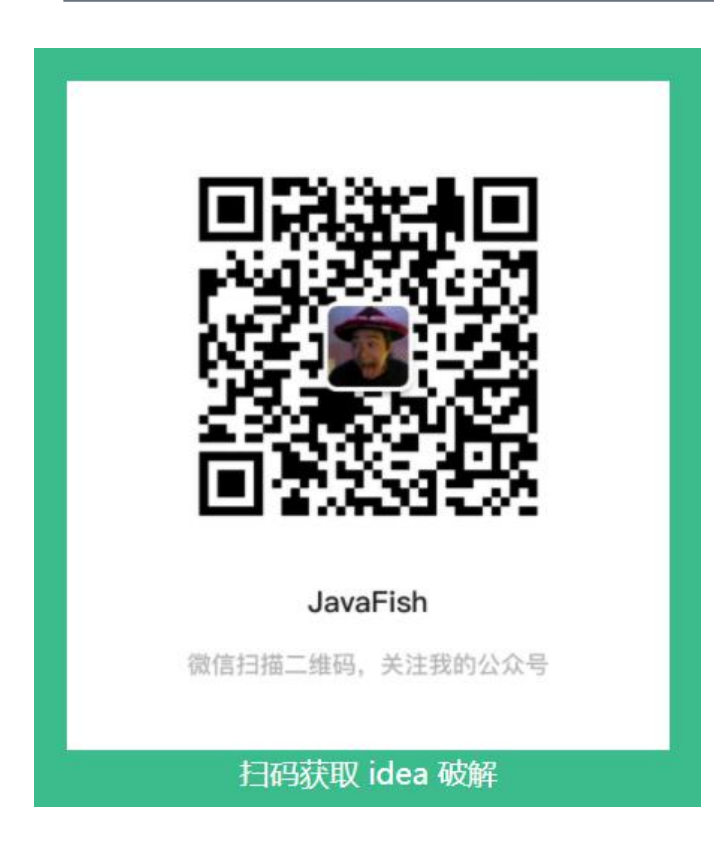